## FY2025 Regular Medical Checkup Employees, affiliated medical checkup institutions <u>at oversea</u>

*Please check this guide and make sure to visit the doctor during the prescribed period. If you and your accompanying spouse would like to take the checkup at the same time, please apply separately.* 

Application period Checkup period

Eligibility

## 1 Mar 2025 - 26 Dec 2025 14 Apr 2025 - 13 Mar 2026

Regular and temporary employees on overseas assignment, who are enrolled in Cigna Global Insurance.

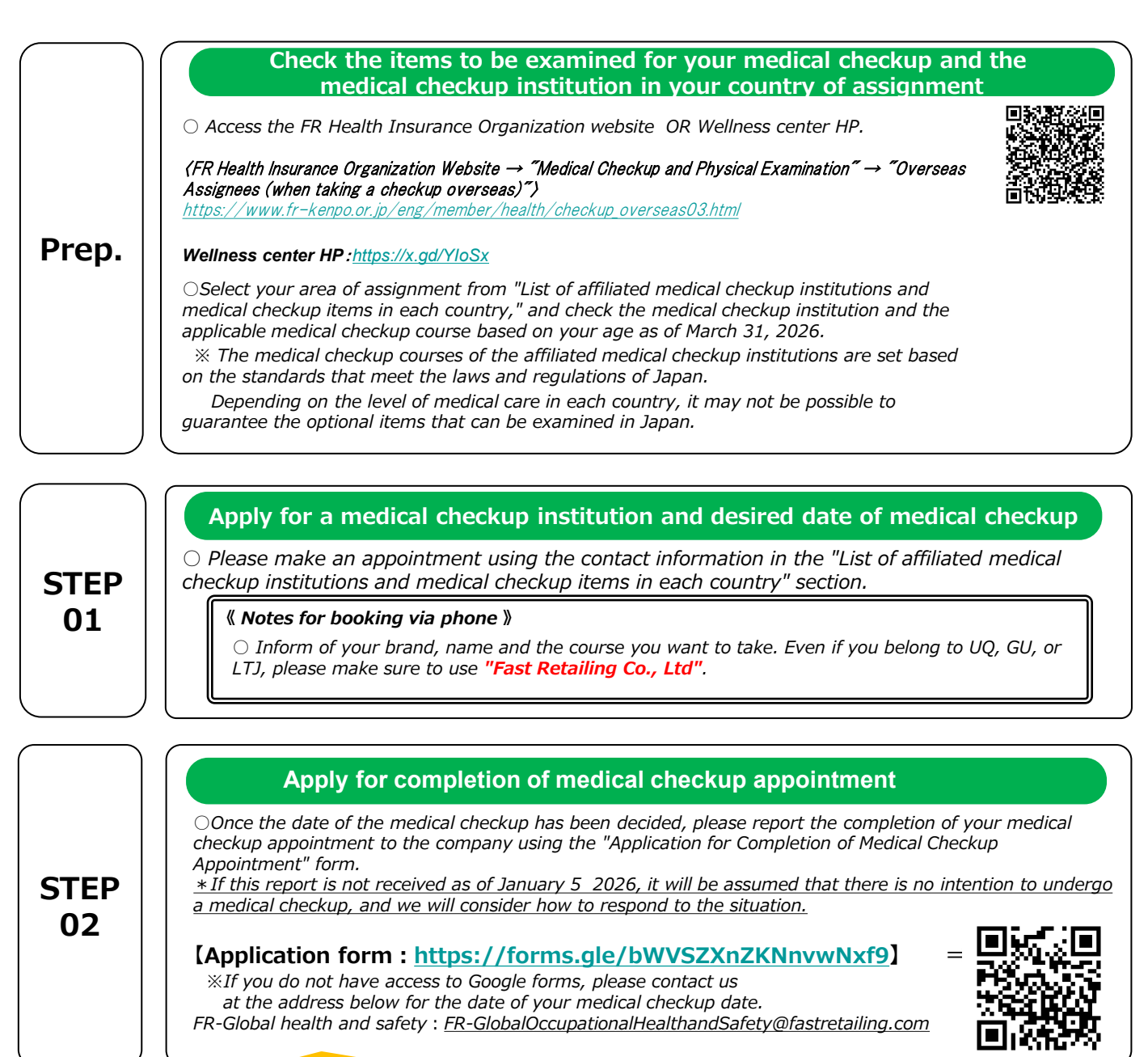

Please be sure to do so(Employee only)

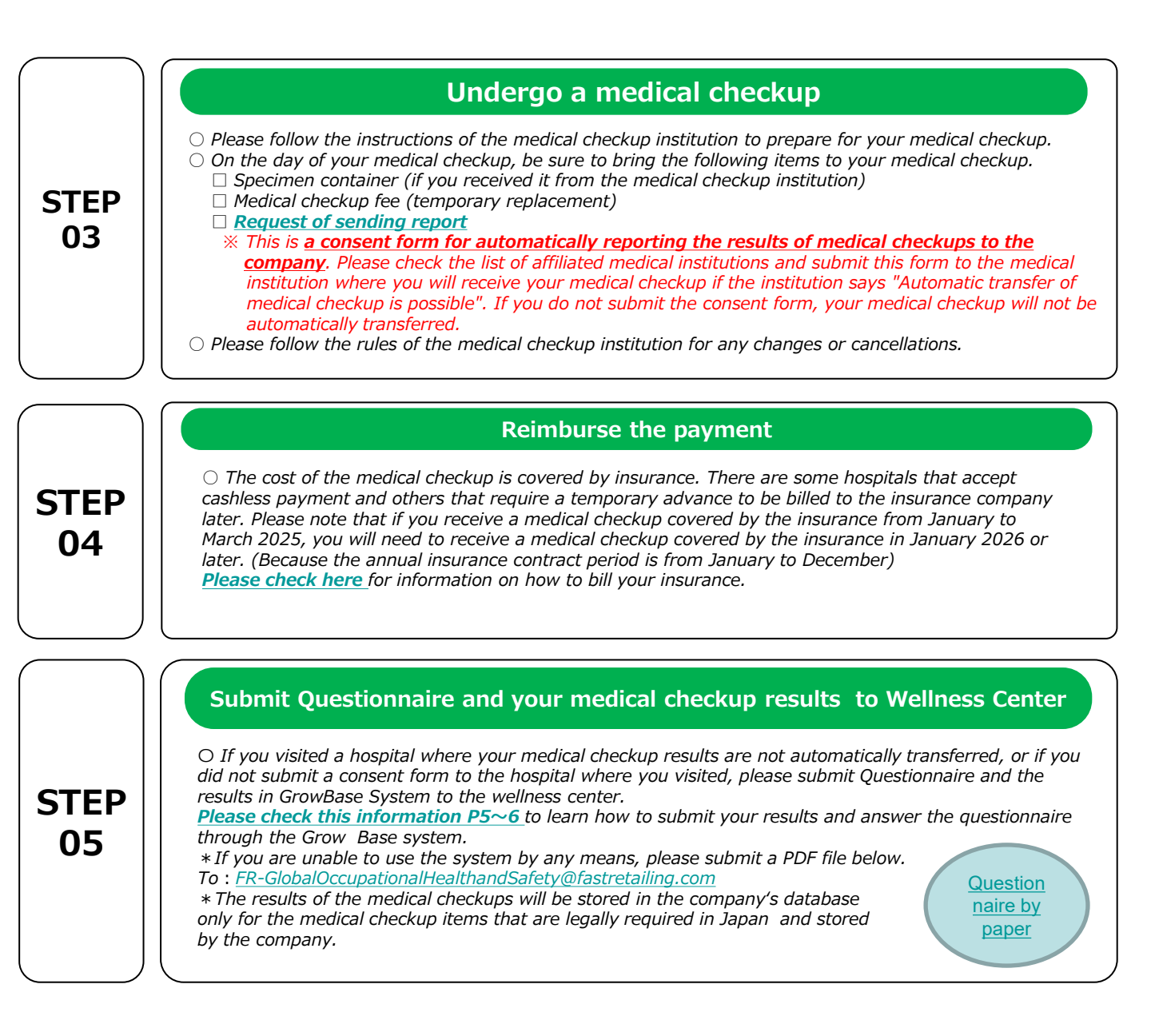

## Contact for inquiries and questions about health checkups

 $\star$  If you have any questions about the medical checkups at the time of your temporary return, please contact the following

FR Global occupational health and safety : FR-GlobalOccupationalHealthandSafety@fastretailing.com

### **Request of sending report**

To: \_\_\_\_\_ (Name of medical institution)

I understand that personal information may be compromised due to the security risks of e-mail and the Internet, and I will not hold youresponsible for any problems that may arise.

I hereby request and accept the above.

I will approve that you send my check -up report to the following address:

| <mark>1.</mark> |   | (Patient address) |
|-----------------|---|-------------------|
|                 |   |                   |
| E-mail:         | Ø |                   |
|                 | @ |                   |

2. C/O Fast Retailing CO., LTD / Roppongi Office

Midtown Tower 9-7-1

Akasaka Minato-ku Tokyo 107-6231 Japan

Attn: Wellness center Global Term Occupational Health Nurse

E-mail : FR-GlobalOccupationalHealthandSafety@fastretailing.com

Sachie.yamanaka@fastretailing.com

We appreciate your cooperation regarding above arrangement.

Patient's Signature

Date: / /

# **Cigna Insurance Claims Procedure**

If a medical checkup is performed at a medical facility not recommended by the company, you may file a claim with Cigna Global Insurance for the cost.(there is an annual limit and some items are not covered. Please contact Cigna for details.)

## [Preparation before billing: required information]

☑Cigna ID☑Receipt of Medical checkup

☑Ningen dock cover sheet

## Complete the initial registration for Cigna

\*Check the Insurance Guidebook for information on how to register. It also provides detailed instructions on how to apply.

https://drive.google.com/file/d/1itp44eFovOKWxEsf8dWYdcG0N3VFsBIz/view

## [Billing Method]

### ①Visit the Cigna Envoy site and log in www.cignaenvoy.com

- **2**Click to apply for a new claim
- **③Verify contact information and continue**

# **④Include the following information in the application for a new billing claim**

- ✓ [Subject of the claim] : Select the subject who received the medical checkup
- ✓ [Symptoms and diagnosis] : Fill out "Ningen dock"
- ✓ [Possibility for the company to guarantee]: "No"
- ✓ [Is this claim due to a work-related accident or injury? ] : "No"
- ✓ [Who is eligible for a refund?] : Select Insured
- ✓ [Upload Documents] : Upload and save the details of health checkups (contents of health checkup items)

#### ✓ <u>Please fill out "Ningen dock cover sheet</u>" and upload. <u>Click here the Cover sheet</u>

## (5) Choice of payment method (choose the one that suits you best)

\*ePayment Plus :Currently available in Australia, UK, New Zealand, USA, Canada, Hong Kong, Singapore Available in Denmark, Norway and Sweden

\*WireTransfer:Bank information will reflect the information at the time of initial registration. To change the remittance bank information, click "Edit".

\*Cheque:Cigna requests a local partner bank to issue a check. After the partner bank confirms the request, the check is issued and mailed. Usually takes 20 business days from the date of confirmation by the partner bank.

# 6 Agree to the Terms and Conditions7 Click Continue

 $\Rightarrow$ If the application is successful, an application number is issued and the application is closed.

## How to upload health checkup Questionnaire and results

After receiving the results of your medical checkup, you will need to submit them to the Wellness Center. Please follow the instructions below to upload your results to Grow Base.

## Preparation before uploading

[For PC use]

1. Create a file name to upload with "XX fiscal year + 8-digit employee number + employee name". ex) <u>202501234567tokyotaro</u>

## One file is limited to 5 MB. If the data is large, please create two separate files

2. Keep it on the desktop

[For Mobile phone use]

1. Take a picture with your cell phone. (we recommend uploading a PDF file as you can only upload one photo at a time)

## **Upload Method**

## 1. Access to Growbase

[For PC use]

Enter the URL : <u>https://fr.karakoko.jp/login</u>

[For Mobile phone use]

Scan the QR Code

## 2. Log in

[Select Language]

Please change the language from "Change Language"

[For first time login]

Login ID : 8-digit employee number

Password : Date of birth (ex : 19000101)

[After the second time]

Login ID : 8-digit employee number

Password : Password set by yourself

%If you forgot your password, click "Forgotten your password"

| Change Language  | Login                                           |  |  |
|------------------|-------------------------------------------------|--|--|
| nange Language X | Login ID                                        |  |  |
| 日本語(Japanese)    | A Passwords                                     |  |  |
| 英語(English)      |                                                 |  |  |
| 中国語(Chinese)     |                                                 |  |  |
| עלנ              | Login                                           |  |  |
| 設定(Setting)      | Click here if you have forgotten your passwords |  |  |

С

Growbase

## 3. Upload

Check "Upload File Management" on the top screen.
 Click on "User File Management" under "Upload File Management".

3 Click "New Upload" in the user file list.

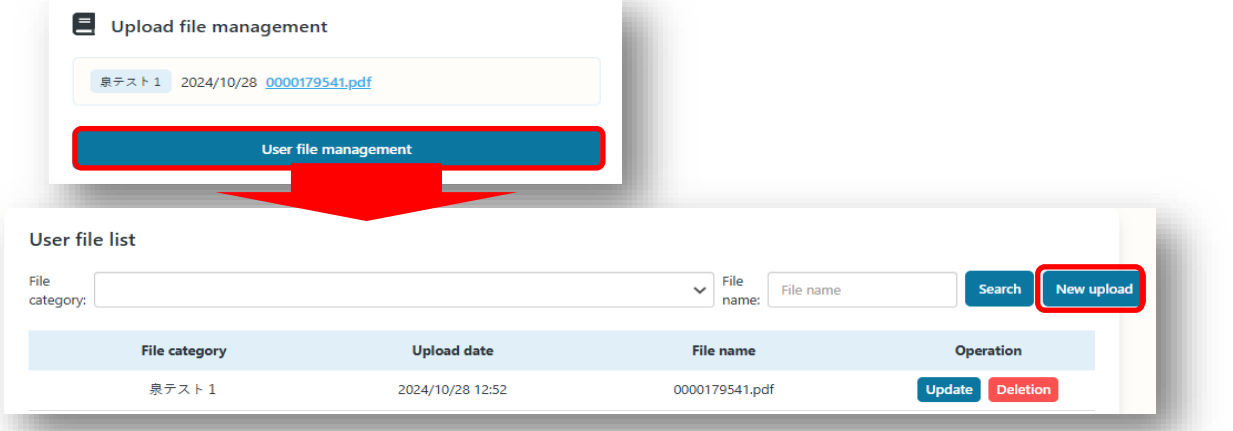

## 3. Upload Continued

④Select "❶健診結果 (only JPN)" for the category name. ※select "❶定期健診問診票 (only JPN)"

if you upload your medical questionnaire.

(5) Click on "Select File " for the uploaded file".

6 Select a saved file.

[For PC use] Select the name of the file you created

【For Mobilephone use】 Select a photo from an album ※one photo is uploaded at a time.

⑦Click to "Registration"

# File upload × Category name (4) 健診結果 (2) Upload file 5.6 Select files (7) Cancellation Registration

## 4. Upload Complete

| File category                                                                                                    | Upload date                                                                                                    | File name                                                                  | Operation                    |
|----------------------------------------------------------------------------------------------------|----------------------------------------------------------------------------------------------------|----------------------------------------------------------------------------|------------------------------|
| 泉テスト1                                                                                                    | 2024/10/28 12:52                                                                                                    | 0000179541.pdf                                                             | Update Deletion              |
|                                                                                                    |                                                                                                    | ₩Update or dele                                                            | te files from here           |
| Answe                                                                                                    | er the medical che                                                                                                    | eckup questionnair                                                         | e                            |
| ① User Screen Top Page                                                                                                    | > "Result of a web surve                                                                                                    | ey"                                                                        |                              |
| <ol><li>List of web surveys</li></ol>                                                                                                    |                                                                                                    |                                                                            | ~                            |
| >【FY●●annual medi                                                                                                    | cal checkup questionnai                                                                                                    | re]                                                                        | Stress check                 |
| >Answer                                                                                                    |                                                                                                    |                                                                            | ×=                           |
| If you are unable to uplo<br>to a system malfunction<br>procedure below to subr<br>medical questionnaire.                                   | ad the results of your m<br>or large data volume, pl<br>nit the results of your m                                                          | edical checkup due<br>lease follow the<br>edical checkup and               | evel of accumulated fatigue  |
| "FY(YYYY)(employee No)(I<br>"FY(YYYY)Questionnaire(er<br>@Each Documents is pass<br>③Email the Wellness Center<br>[Destination] FR-Global O | Name)" for the results and<br>mployee No)(Name)" for the<br>worded with an 8-digit em<br>er Overseas Contact<br>occupational Health and Sa | , und name the me<br>he questionnaire.<br>ployee number.<br>fety(グローバル安全衛生 | tory requiring special medic |
| FR-GlobalOccupat                                                                                                    | ionalHealthandSafety@fas                                                                                                    | tretailing.com                                                             | Growbase                     |
| Click here for                                                                                                    | paper medical ques                                                                                                    | stionnaire                                                                 | Тор                          |
|                                                                                                    |                                                                                                    |                                                                            | Message box                  |
| ※After submission, the registered in the system<br>will be able to view the r<br>System.                                                    | esults of the medical ch<br>. Once the registration is<br>esults of the medical ch                                                         | eckup will be<br>s completed, you<br>eckup from                            | Medical checkup              |
|                                                                                                    |                                                                                                    |                                                                            | Stress check                 |

If you have any questions or concerns about uploading results, please contact us. FR-Global Occupational Health and Safety : FR-GlobalOccupationalHealthandSafety@fastretailing.com